チャートの設定をした際に、テンプレートとして保存しておくことができます。

1 チャート画面右下の + をタップします。

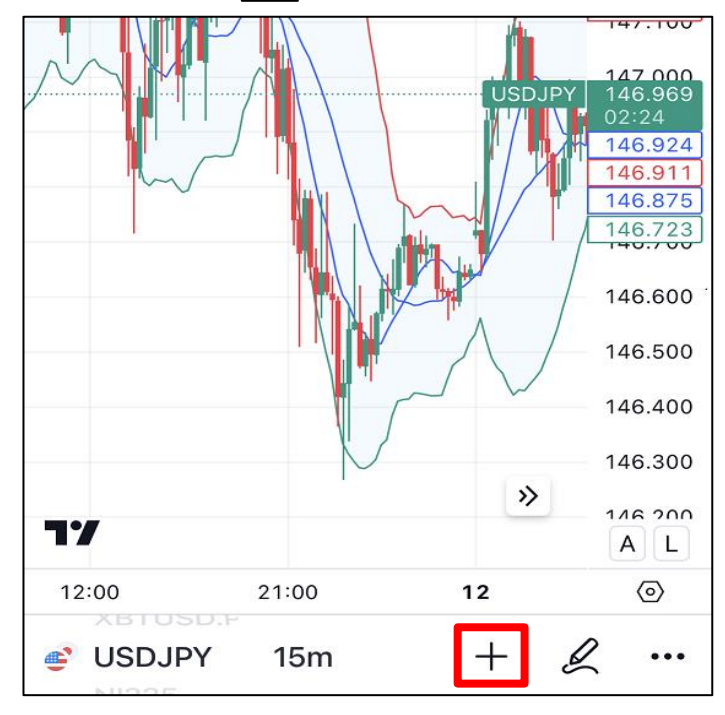

2 追加メニューが表示されたら【テンプレート】をタップします。

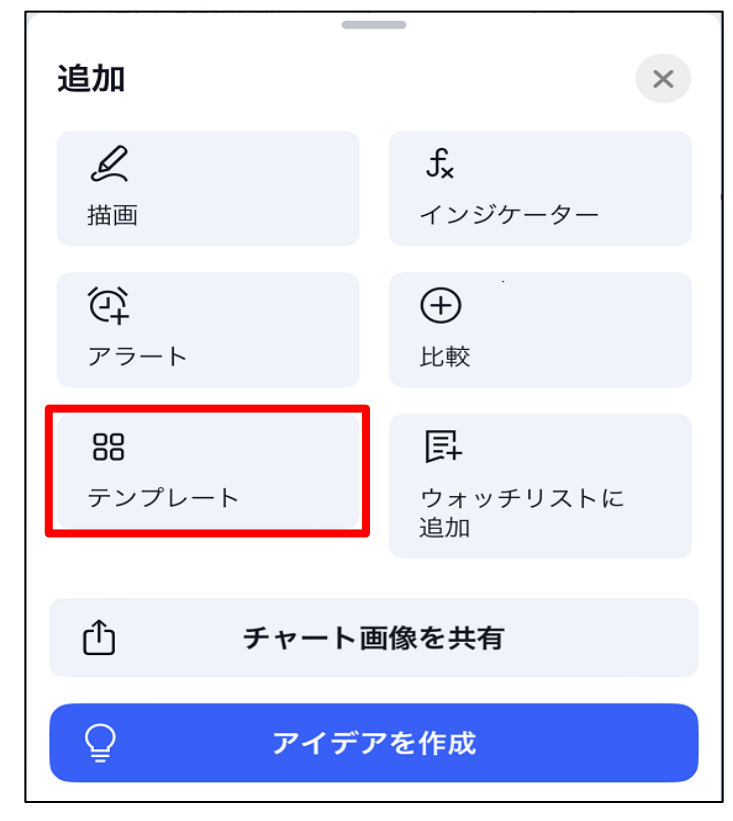

3【インジケーターテンプレートを保存】をタップします。

| <♪ インジケーターテンプレートを保存                                                                                       |                       |
|----------------------------------------------------------------------------------------------------|-----------------------|
| デフォルトテンプレート                                                                                               |                       |
| Bill Williams' 3 Lines<br>Volume, Moving Average x 3                                                      | $\bigtriangleup$      |
| Displaced EMA<br>Volume, Moving Average Exponentional                                                     | $\overleftrightarrow$ |
| MA Exp Ribbon<br>Volume, Moving Average Exponentional x 8                                                 |                       |
| <b>Oscillators</b><br>Volume, Stochastic RSI, Relative Strength Index,<br>Commodity Channel Index         |                       |
| Swing Trading<br>Zig Zag, Pivots, Pivots HL, Vol                                                          |                       |
| Volume Based<br>Volume, Commodity Channel Index, On Balance<br>Volume, Rate Of Change, Chaikin Money Flow |                       |
| USDJPY 15m + &                                                                                            | •••                   |

## 4 テンプレート名を入力して【保存】をタップします。

| インジケーターテンプレートを保存 ×              |               |       |                   |                 |  |
|---------------------------------|---------------|-------|-------------------|-----------------|--|
| テンプレー<br>JFX1                   | 卜名            |       |                   |                 |  |
| <ul><li>シン</li><li>時間</li></ul> | ボルを記憶<br>足を記憶 |       |                   |                 |  |
| 保存された<br>SMA, BE                | インジケーター<br>3  |       |                   |                 |  |
|                                 |               |       |                   |                 |  |
|                                 |               | ++    | ·ンセル              | 保存              |  |
| ☆<br><sup>IJスト</sup>            | チャート          | マーケット | ੁ<br><i>ア</i> イデア | <u></u><br>≭=ュ− |  |

5 もう一度 + の追加メニューから【テンプレート】をタップすると、保存した設定が表示されます。

| <┌♪ インジケーターテンプレートを保存                                                                              |          |
|---------------------------------------------------------------------------------------------------|----------|
| マイテンプレート<br>JFX1<br>SMA, BB                                                                       | Ū 🕁      |
| デフォルトテンプレート<br><b>Bill Williams' 3 Lines</b><br>Volume, Moving Average x 3                        | Υζ.      |
| Displaced EMA<br>Volume, Moving Average Exponentional                                             |          |
| MA Exp Ribbon<br>Volume, Moving Average Exponentional x 8                                         |          |
| <b>Oscillators</b><br>Volume, Stochastic RSI, Relative Strength Index,<br>Commodity Channel Index |          |
| <b>Swing Trading</b><br>Zig Zag, Pivots, Pivots HL, Vol                                           | $\Delta$ |
| Volume Based<br>Volume, Commodity Channel Index, On Balance                                       | $\Delta$ |
| SDJPY 15m +                                                                                       | <u> </u> |